## Créer un sondage avec Organisez et Planifiez Vos Réunions

Le service **OPVR**, de type *Doodle*, mis en place par la DSI, permet d'organiser un sondage ou une réunion.

Les participants indiquent leur préférence parmi plusieurs dates possibles, il est donc simple ensuite de choisir le meilleur créneau.

Le service est basé sur le logiciel RDVZ, logiciel libre sous licence GPL version 3.0, développé par l'université de Strasbourg.

Pour accéder au service, une authentification est demandée basée sur l'annuaire des personnels de l'académie de Toulouse.

Il est nécessaire d'être authentifié pour créer un sondage mais les invités peuvent faire partie ou non des personnels de l'académie de Toulouse.

1. Connectez-vous à l'adresse :

https://opvr.ac-toulouse.fr/index.php

2. Identifiez-vous :

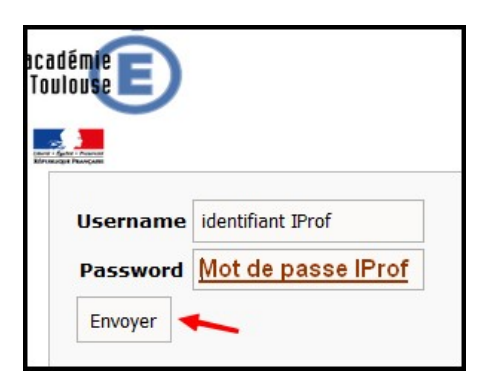

3. Créez un nouveau rendez-vous :

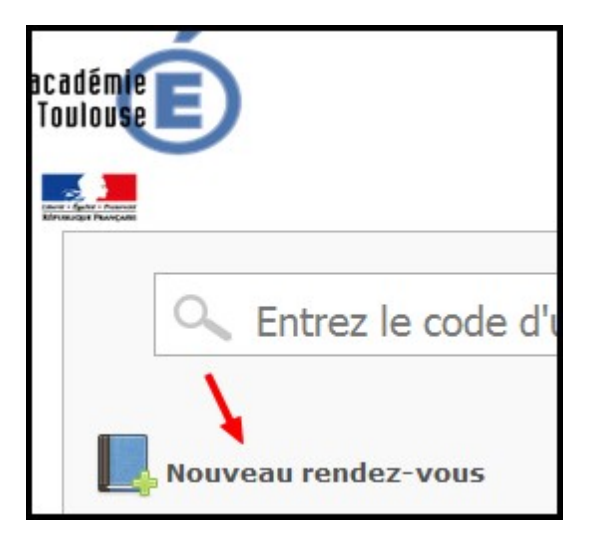

|                                                        | -                    |                                                           |                                         |                                   |                            |                            |                           |                                                                                                    |
|--------------------------------------------------------|----------------------|-----------------------------------------------------------|-----------------------------------------|-----------------------------------|----------------------------|----------------------------|---------------------------|----------------------------------------------------------------------------------------------------|
| 2 Description :                                        |                      |                                                           |                                         |                                   |                            |                            |                           |                                                                                                    |
| Recevoir une notification par mai<br>lors d'un vote :  | 1                    | ◯ No<br>◉ Ou                                              | n<br>ii                                 | -                                 | - <u>d</u>                 | e pre                      | éféren                    | <u>ce</u>                                                                                                    |
| 4 Adresses mail :                                      | Lav                  | vôtre                                                     |                                         |                                   |                            |                            |                           |                                                                                                    |
| ×                                                      | 25-02                | 2-2017                                                    | Commentaire (facultatif                 |                                   |                            |                            | cultatif)                 | : <u>ex : l'heure</u>                                                                                         |
| ×                                                      | 26-02                | -2017                                                     | Co                                      | mme                               | entair                     | re (fa                     | cultatif)                 | :                                                                                                    |
| ×                                                      | <mark>27-</mark> 02  | 7-02-2017 Comme                                           |                                         | Commentaire ( <i>facultati</i>    |                            |                            | cultatif)                 | :                                                                                                    |
|                                                        | 28-02                | -02-2017 Commentaire (facultati                           |                                         |                                   |                            |                            | cultatif)                 | :                                                                                                    |
| *                                                      |                      |                                                           |                                         | vrier 20                          |                            |                            | 0                         |                                                                                                    |
| *                                                      |                      | F                                                         | évri                                    | er 2                              | 017                        |                            | -                         |                                                                                                    |
| *                                                      | Lu                   | F<br>Ma I                                                 | évri<br>1e                              | er 2<br>Je                        | 017<br>Ve                  | Sa                         | Di                        | Cliquez sur                                                                                                   |
| 5 Dates à retenir                                      | Lu                   | F<br>Ma I                                                 | évri<br>Ve<br>1                         | er 2<br>Je<br>2                   | 017<br>Ve<br>3             | <b>Sa</b><br>4             | Di<br>5                   | <u>Cliquez sur</u><br>les dates<br>soubaitées                                                                 |
| 5 Dates à retenir<br>(cliquez sur les dates voulues) : | Lu                   | F<br>Ma I<br>7                                            | évri<br>Me<br>1<br>8                    | <b>er 2</b><br>Je<br>2<br>9       | 017<br>Ve<br>3<br>10       | <b>Sa</b><br>4<br>11       | <b>Di</b><br>5<br>12      | <u>Cliquez sur</u><br><u>les dates</u><br><u>souhaitées,</u><br>elles s'ajoutent                              |
| Dates à retenir<br>(cliquez sur les dates voulues) :   | <b>Lu</b><br>6<br>13 | <b>Ma</b> [<br>7<br>14                                    | <b>évri</b><br>Me<br>1<br>8<br>15       | ier 2<br>Je<br>2<br>9<br>16       | <b>Ve</b><br>3<br>10<br>17 | <b>Sa</b><br>4<br>11<br>18 | Di<br>5<br>12<br>19       | <u>Cliquez sur</u><br><u>les dates</u><br>souhaitées,<br>elles s'ajoutent<br>à la liste.                      |
| Dates à retenir<br>(cliquez sur les dates voulues) :   | Lu<br>6<br>13<br>20  | Ma         I           7         1           14         2 | <b>évri</b><br>4e<br>1<br>8<br>15<br>22 | ier 2<br>Je<br>2<br>9<br>16<br>23 | Ve<br>3<br>10<br>17<br>24  | <b>Sa</b> 4 11 18 25       | Di<br>5<br>12<br>19<br>26 | <u>Cliquez sur</u><br><u>les dates</u><br><u>souhaitées,</u><br><u>elles s'ajoutent</u><br><u>à la liste.</u> |

4. Complétez tous les champs comme ci-dessous (6 étapes) :

5. À la fenêtre suivante, cliquez sur :

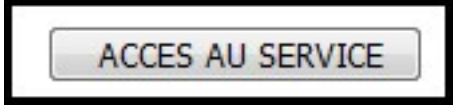

Entre-temps, puisque vous avez indiqué votre adresse à l'étape 4, vous aurez reçu un courriel que vous pourrez transférer à vos destinataires, en le modifiant à votre guise.

| adémie                      |                                                                                                    |
|-----------------------------|----------------------------------------------------------------------------------------------------|
| Entrez le code d'un sou     | ndage pour le visionner                                                                                            |
| Mes rendez-vous             | Formatura automatique des votes la mar 24 mai 2017                                                                 |
| Modifier Schorter au format | Suppression automatique des votes le mer. 24 mai 2017.<br>Suppression automatique du sondage le sam. 24 juin 2017. |

Votre rendez-vous apparaît, vous avez deux choix : le **voir**, le **modifier**.

**6.** En cliquant sur le **code du sondage**, vous pouvez récupérer son adresse pour l'envoyer à vos destinataires (*si vous avez perdu le courriel cité plus haut...*).

Vous pouvez également *voter* pour indiquer vos propres disponibilités, et voir les votes des autres participants.

| académie<br>Toulouse                                     | Copi                                                                | iez/collez ce l<br>http://opvr. | ien pour<br>.ac-toulo      | partager o<br>ouse.fr/i20     | e sondag   | je avec vos co   | llaborateu | urs !                  |
|----------------------------------------------------------|---------------------------------------------------------------------|---------------------------------|----------------------------|-------------------------------|------------|------------------|------------|------------------------|
| Titre :<br>Description :<br>Createur :<br>Indiquez votre | es sont v<br>Titre<br>Description<br>tice hg9-hg1<br>e sélection er | os dispon                       | <b>ibilité</b><br>es cases | è <b>s?</b> 🔝<br>à cocher. Ut | ilisez ens | uite le bouton " | Voter" pou | ur valider votre vote. |
|                                                          |                                                                     | févr                            | ier 2017                   |                               |            |                  |            |                        |
|                                                          | sam. 25                                                             | sam. 25                         | dim. 26                    | lun. 27                       | mar. 28    | 1                |            |                        |
|                                                          | 9h00-9h30                                                           | 9h30-10h00                      | matin                      | après-midi                    | soir       | · ·              |            |                        |
| tice hg9-hg1                                             |                                                                     |                                 |                            |                               |            | Voter            |            |                        |
| Dispo<br>Non                                             | onible<br>disponible                                                |                                 |                            |                               |            |                  |            |                        |

7. En cliquant sur **Modifier**, vous accédez au formulaire de départ (**cf. § 4**): possibilité de supprimer ou d'ajouter des dates, des heures...

#### Attention : Effacer signifie Supprimer le sondage !

Pensez à valider vos modifications en cliquant sur :

Modifier le rendez-vous

# Côté utilisateurs

Vos destinataires accèdent au sondage en suivant le lien que vous leur avez envoyé, et la question suivante leur est posée :

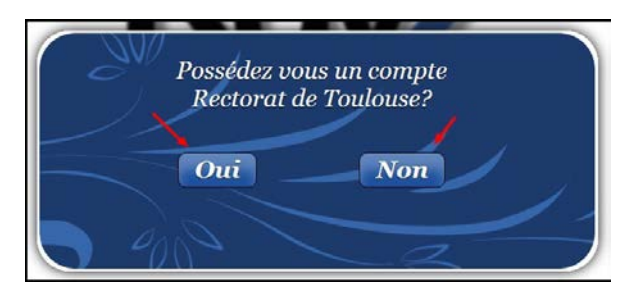

### 1<sup>er</sup> cas : la réponse est OUI (sondage entre collègues)

L'utilisateur sera invité à s'authentifier, puis son nom apparaîtra automatiquement.

| académie E                         |                  |         | fé      | vrier 201 | 7       |         |       |
|------------------------------------|------------------|---------|---------|-----------|---------|---------|-------|
| and The Theorem                    |                  | sam. 25 | sam. 25 | dim. 26   | lun. 27 | mar. 28 |       |
| Username identifiant IProf         | Lice hg9-hg1     |         |         | 1         |         |         |       |
| Password <u>Mot de passe IProf</u> | Solution (State) |         |         |           |         |         | Voter |
| Envoyer                            |                  |         | <u></u> |           | · 🚖 ·   |         |       |

En se reconnectant il pourra à tout moment modifier ses choix, et les commenter (clic droit sur la case à commenter).

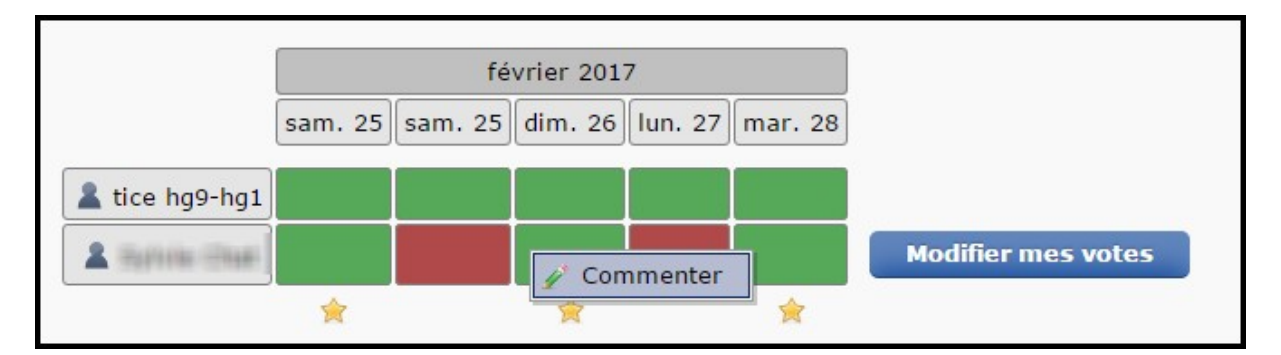

### 2ème cas : la réponse est NON (sondage parents...)

L'utilisateur devra écrire son nom dans le champ prévu à cet effet, et ne pourra ni modifier ni commenter ses choix.

|                | sam. 25 | sam. 25 | dim. 26 | lun. 27  | mar. 28 |       |
|----------------|---------|---------|---------|----------|---------|-------|
| 👗 tice hg9-hg1 |         |         |         |          |         |       |
|                |         |         |         |          |         | Voter |
|                | ,<br>   |         | <u></u> | <u> </u> | <br>*   |       |